## FO Fuji Electric MONITOUCH EXPRESS

### [Useful Tips for Error Check] V9's I/O check function on the local screen

When you encounter a problem such as communication error or touch switch malfunction, the I/O check menu on the V9's local screen will help you. It provides you with useful tools for identifying a node with an error on Ethernet or for aligning touch switch, and more.

#### Identifying a device with an error on Ethernet

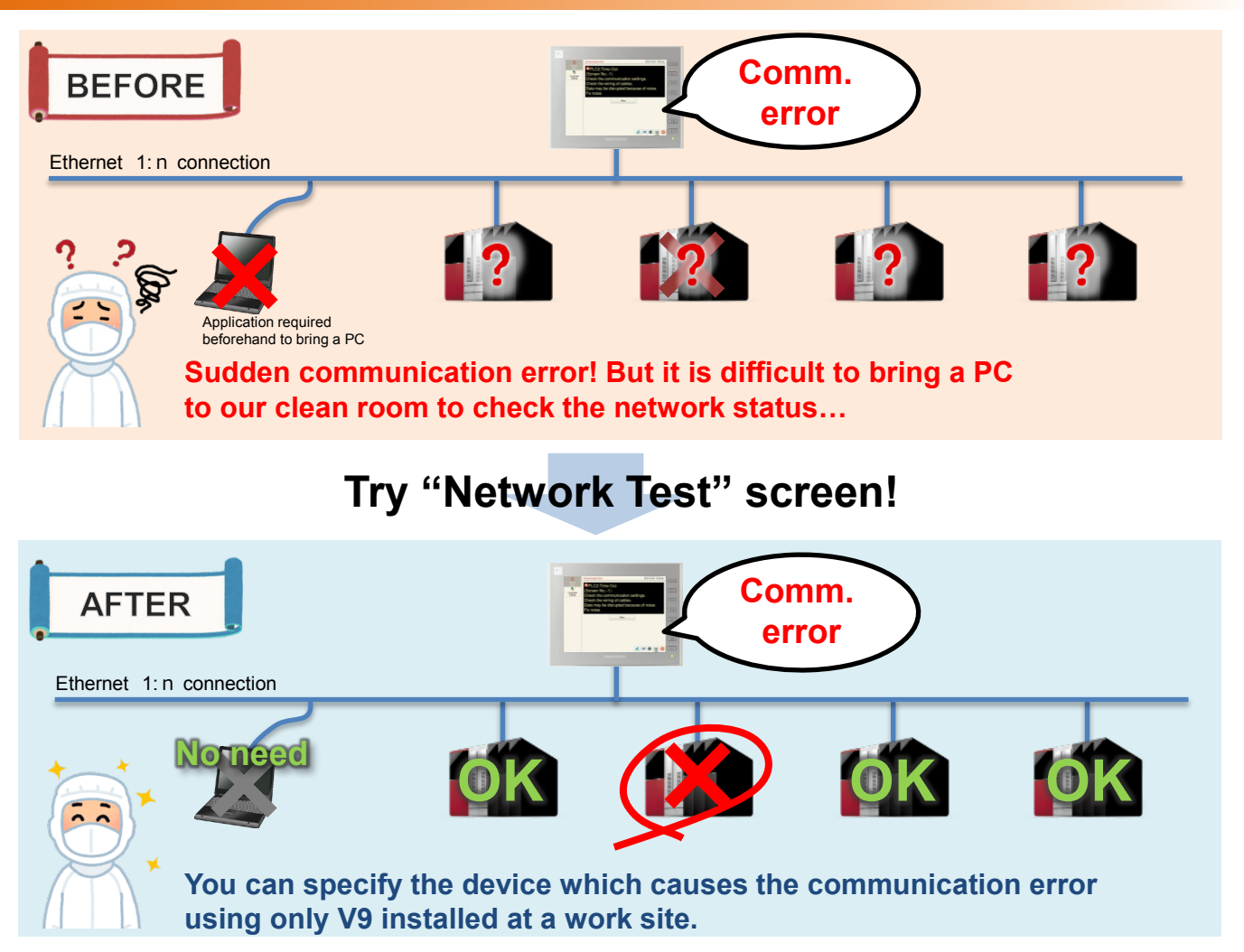

#### **Confirmation procedure**

| Setting              | IO Check                                               |              |        |                      |   | 2018-12-04 10:47:28 |                               |  |
|----------------------|--------------------------------------------------------|--------------|--------|----------------------|---|---------------------|-------------------------------|--|
| SRAM                 | Touch switches and me                                  | idia Networ  | k Test | Duplicate<br>IP Test |   |                     | SYS                           |  |
| Setting              | Set the IP address of the device for connection check. |              |        |                      |   |                     |                               |  |
| 25                   | P                                                      |              |        | Et.                  |   |                     |                               |  |
| Comm.<br>Setting     |                                                        | O Start Test | O Car  | ncel Test            |   |                     |                               |  |
| System<br>Setting    | TestNo. 1<br>Result -                                  | 2            |        | 3                    | 4 | 5                   | F2                            |  |
| Data/Time<br>Setting |                                                        |              |        |                      |   |                     | F3                            |  |
| Storage<br>Transfer  |                                                        |              |        |                      |   |                     |                               |  |
| S)<br>10<br>Check    |                                                        |              |        |                      |   |                     | $\overline{\boldsymbol{\nu}}$ |  |
| User<br>Settings     |                                                        |              | 0%     |                      | _ |                     | F7                            |  |

From the local screen, press I/O Check > Network Test. Enter the IP address you wish to check in [IP Selection] box and press the [Start Test] button.

| Test result - Succeeded |    |    |    |    |    | Test resu | Test result – Failed |    |    |    |    |  |  |
|-------------------------|----|----|----|----|----|-----------|----------------------|----|----|----|----|--|--|
| Test No.                | 1  | 2  | 3  | 4  | 5  | Test No.  | 1                    | 2  | 3  | 4  | 5  |  |  |
| Result                  | OK | OK | ОК | OK | OK | Result    | NG                   | NG | NG | NG | NG |  |  |

### Hakko Electronics Co., Ltd.

## FO Fuji Electric MONITOUCH EXPRESS

#### **Duplicate IP Test**

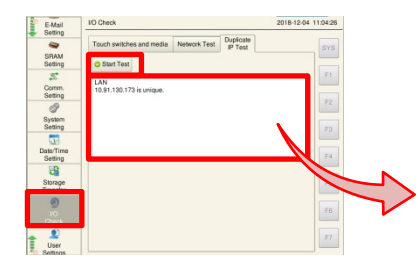

From the local screen, press I/O Check > Duplicate IP Test. You can check whether the V9's IP address conflicts with other device's address.

Test result – Succeeded

LAN 10.91.130.174 is unique.

"The IP address is unique."

Test result - Failed

LAN definition IP: 10:31:130:174 overlaps with IP for device of the following MAC definition of the device with overlapped IP address is displayed.

#### **Touch switch alignment**

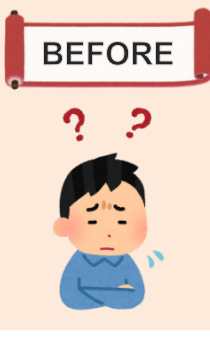

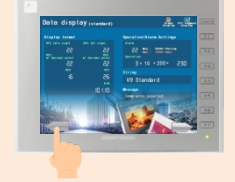

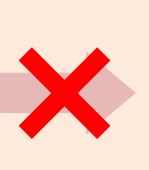

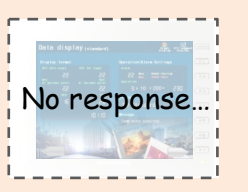

I press a button but screen does not change. No response…. Touch switch position is not aligned….

### Try "Touch Switch Test" !

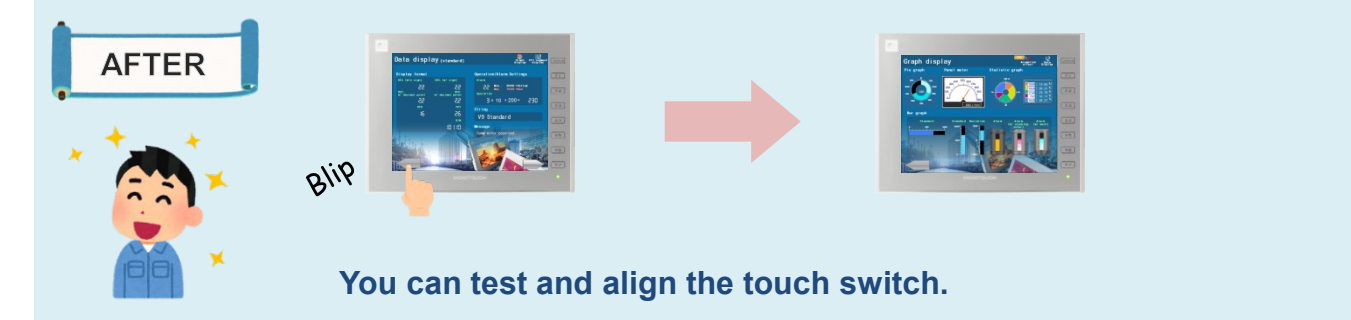

#### **Confirmation procedure**

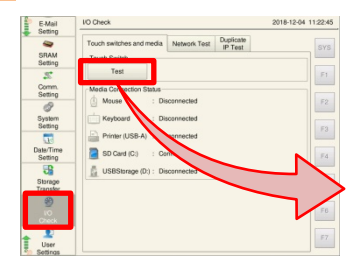

From the local screen, press I/O Check > Touch switches and media. Press [Test] to display a check screen.

- Check screen
- You can check whether the touch switch has irregularity or not. For misalignment, go to the [Correct (F1)] screen.

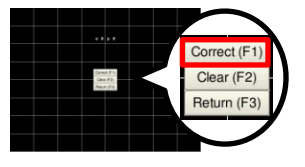

- Touch switch alignment

You can align the touch switch by pressing the center of a white cross mark to proceed.

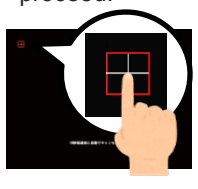

# Hakko Electronics Co., Ltd.

Overseas Sales Dept. TEL: +81-76-274-2144 FAX: +81-76-274-5136 http://monitouch.fujielectric.com/